## ขั้นตอนการรายงานการรับหนังสือเรียน ประจำปีงบประมาณ 2559

- 1. เข้าเว็บไซต์สำนักติดตามและประเมินผลการจัดการศึกษา โดยเข้าไปที่ eva.obec.go.th
- 2. เมื่อเข้าสู่ระบบของสำนักติดตามและประเมินผลการจัดการศึกษาแล้ว ให้เลือก e-MES ภาคอีสาน
- 3. จะมี Menu ทางด้านขวามือ รายงานการจัดซื้อหนังสือ ให้เลือกเจ้าหน้าที่โรงเรียน/เข้าสู่ระบบ
- 4. ใส่ชื่อผู้เข้า User รหัสโรงเรียน 730.... รหัสผ่าน .......
- จะเข้าสู่ระบบติดตามรายงานข้อมูล สตผ. สพฐ.
- 6. ให้เลือก Menu ปี 2559
- 7. เลือกการรายงานการรับหนังสือเรียน ปีงบประมาณ พ.ศ. 2559
- 8. กรอกข้อมูลรายละเอียด เมื่อกรอกข้อมูลเสร็จเรียบร้อยแล้ว ให้กดบันทึกข้อมูล

\* ถ้าโรงเรียนไหนไม่สามารถคำเนินการกรอกข้อมูลดังกล่าวได้ ขอให้ส่งข้อมูลมายังกลุ่มนโยบาย และแผน สำนักงานเขตพื้นที่การศึกษาประถมศึกษามุกดาหาร